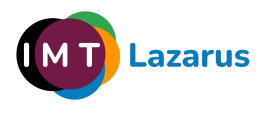

# IMTLazarus integration manual with Microsoft Azure

To activate the integration with Microsoft we will need the following requirements:

an IMTLazarus account with Administrator permissions.

An account with access to the Microsoft Tenant.

Step 1: We access the Azure portal with the Administrator user through the following link: https://portal.azure.com/

Once inside, we will see a screen similar to this one. We will click on **Azure services** » **Azure Enter ID**:

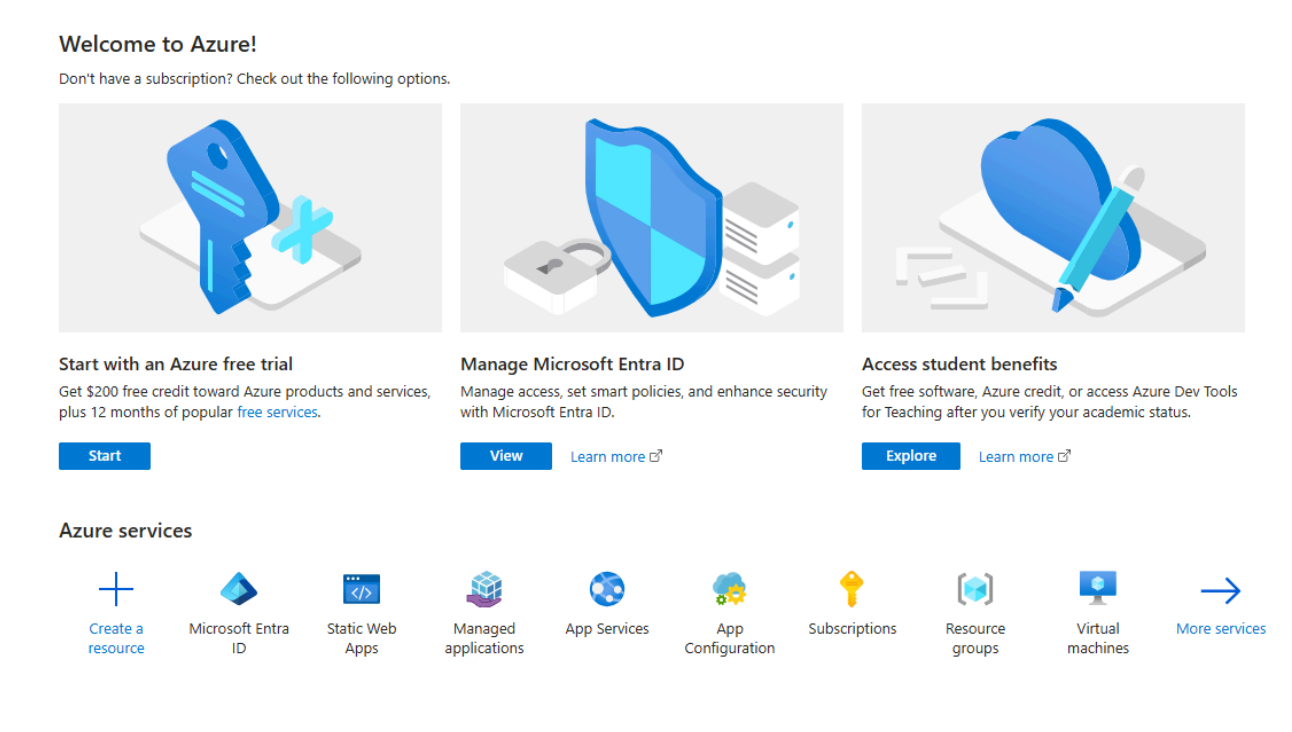

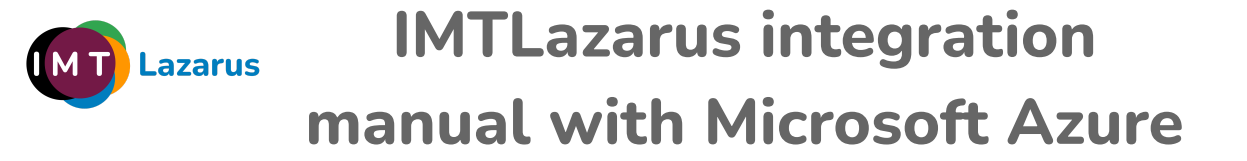

### On the next screen, click on Manage > App registrations

| \rm IMTLaza                   | rus   App registrations 🖉 🐇                                                                                                    |
|-------------------------------|----------------------------------------------------------------------------------------------------|
| ° «                           | 🕂 New registration 🌐 Endpoints 🧷 Troubleshooting 💍 Refresh 🞍 Download 💀 Preview features 🕴 🞘 Got feedback?                                                                                                    |
| () Overview                   |                                                                                                    |
| Preview features              | Starting June 30th, 2020 we will no longer add any new features to Azure Active Directory Authentication Library (ADAL) and Azure Active Directory G<br>Applications will need to be upgraded to Microsoft Authentication Library (MSAL) and Microsoft Graph Learn more |
| 🗙 Diagnose and solve problems | Аррінаціоні мін песа то зе ардіацец то інклозон Ацпенисаціон цілану (тізяк) апо тіслозон огарні, <u>цеант поле</u>                                                                                                    |
| $\vee$ Manage                 | All applications <b>Owned applications</b> Deleted applications                                                                                                    |
| 🚨 Users                       |                                                                                                    |
| 🎎 Groups                      | Start typing a display name or application (client) ID to filter these r                                                                                                    |
| External Identities           | 1 applications found                                                                                                    |
| 🤱 Roles and administrators    | Display name ↑↓                                                                                                    |
| Administrative units          | M IMTLazarus                                                                                                    |
| Delegated admin<br>partners   | -                                                                                                    |
| Enterprise applications       |                                                                                                    |
| Devices                       |                                                                                                    |
| App registrations             |                                                                                                    |
| Identity Governance           |                                                                                                    |
| Application proxy             |                                                                                                    |
| Custom security<br>attributes |                                                                                                    |

# It will show us the list of applications, if any. We click on New registration

| + New registration                     | Endpoints                               | 🤌 Troubleshooting                                  | 🕐 Refresh                                |                                         | Preview features                                          | Got feedback?                  |
|----------------------------------------|-----------------------------------------|----------------------------------------------------|------------------------------------------|-----------------------------------------|-----------------------------------------------------------|--------------------------------|
|                                        |                                         |                                                    |                                          |                                         |                                                           |                                |
| Starting June 30t<br>Applications will | h, 2020 we will no<br>need to be upgrad | longer add any new feat<br>led to Microsoft Authen | tures to Azure Ac<br>tication Library (N | tive Directory Aut<br>MSAL) and Microso | nentication Library (ADAL<br>oft Graph. <u>Learn more</u> | ) and Azure Active Directory G |
| All applications                       | Owned applicat                          | ions Deleted app                                   | lications                                |                                         |                                                           |                                |
| Start typing a dis                     | play name or app                        | lication (client) ID to f                          | ilter these r                            | + <sub>\\\</sub> Add fi                 | lters                                                     |                                |
| 1 applications found                   |                                         |                                                    |                                          |                                         |                                                           |                                |
| Display name $\uparrow_{\downarrow}$   |                                         |                                                    |                                          |                                         |                                                           |                                |
| IM IMTLazarus                          |                                         |                                                    |                                          |                                         |                                                           |                                |

Now it is very important that we fill in the 3 fields:

Name: IMTLazarus (it is optional, but it should be called that way)

Account types: MANDATORY TO CHOOSE THE FIRST **OPTION**, ACCOUNTS OF THIS ORGANIZATIONAL BOARD

**Redirect URI:** <u>https://XXXXX.imtlazarus.com/lazarus/mlogin.php</u> (XXXXX is our IMTLazarus tenant)

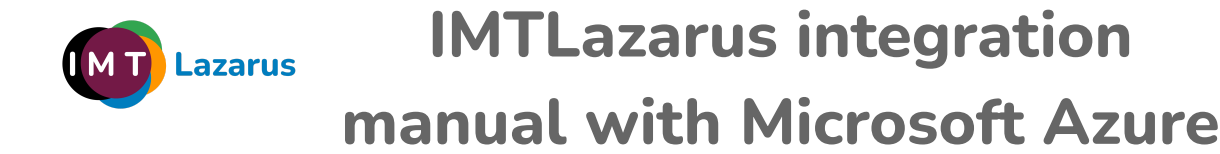

# <u>Only iOS</u>

# Redirect

URI

**2:**<u>https://internal.imtlazarus.com/lazarus/api/ios-multiuser-login/mlogin.php</u> (with this direction, we would allow different students to use the same iPad device and apply their corresponding settings)

Once we have the data filled in, click on Register

After completing the application registration, it shows us an information screen (**Overview**). Later we will use the **Application ID (client)** and the **Directory ID (tenant)** so we copy them into a temporary document.

| 🔣 IMTLazarus 🖈 …                                                             |                                                                                                    |                                                                                                    |                                                                                                    |
|------------------------------------------------------------------------------|----------------------------------------------------------------------------------------------------|----------------------------------------------------------------------------------------------------|----------------------------------------------------------------------------------------------------|
|                                                                              | 🗎 Delete 🌐 Endpoints 🖪 Preview features                                                                                                    |                                                                                                    |                                                                                                    |
| 👯 Overview                                                                   |                                                                                                    |                                                                                                    |                                                                                                    |
| Quickstart Integration assistant Manage Demotion & presenties Authentication | Display name         : IMTLazarus           Application (dient) ID         : 3aee9989-bc71-4c99-b4b3-76090f0e7dd0           Object ID         : 77080527-8bd7-4b98-84a5-5d43c3598641           Directory (tenant) ID         : 0087571c-37cf-409e-8ac3-e9a99c60811d | Client credentials<br>Redirect URIs<br>Application ID URI<br>Managed application in                          | : <u>0 certificate_1 secret</u><br>: <u>1 web.0 spa.0 public client</u><br>: <u>Add an Application ID UR</u><br>I : I <u>MTLazarus</u> |
| Certificates & secrets                                                       | Starting June 30th, 2020 we will no longer add any new features to Azure Active Directory Ar<br>Applications will need to be upgraded to Microsoft Authentication Library (MSAL) and Micro                                                                          | uthentication Library (ADAL) and Azure Active Directory Graph. We will cont<br>soft Graph. <u>Learn more</u> | tinue to provide technical support and                                                                                                 |
| <ul> <li>Expose an API</li> </ul>                                            | Get Started Documentation                                                                                                    |                                                                                                    |                                                                                                    |

Now we click **Authentication**, by default the **Implicid grant** It is unchecked, we activate both options **Access tokens** and **Tokens are id**.

| earch                                                                                                    | ₽ Got feedback?                                                                                                    |
|----------------------------------------------------------------------------------------------------|----------------------------------------------------------------------------------------------------|
| Dverview<br>Quickstart<br>Integration assistant<br>Manage                                                                                                    | Platform configurations<br>Depending on the platform or device this application is targeting, additional configuration may be required such as<br>redirect URIs, specific authentication settings, or fields specific to the platform.<br>+ Add a platform                                                                                                    |
| <ul> <li>Authentication</li> <li>Certificates or secrets</li> <li>Token configuration</li> <li>API permissions</li> <li>Expose an API</li> <li>App roles</li> <li>Owners</li> <li>Roles and administrators</li> <li>Manifest</li> <li>upport + Troubleshooting</li> </ul> | Web       Quicksant       Docsg"       Image: Construct Construction         Redirect URIs       The URIs we will accept as destinations when returning authentication responses (tokens) after successfully authenticating or signing out users. The redirect URIs use will accept as destinations when returning authentication responses (tokens) after successfully authenticating or signing out users. The redirect URIs and their restrictions?         Image: The use of the login server should match one listed here. Also referred to as reply URLs. Learn more about Redirect URIs and their restrictions?         Image: The use has implicit grant settings enabled. If you are using any of these URIs in a SPA with MSAL/s 2.0, you should migrate URIs.         Image: The use has implicit grant settings enabled. If you are using any of these URIs in a SPA with MSAL/s 2.0, you should migrate URIs.         Image: The user was and a request to have the application clear the user's session data. This is required for single sign-out to work orrectly.         Image: A token directly from the authorization endpoint. If the application has a single-page architecture (SPA) and doesn't use the authorization code flow, or if it invokes a web API via JavaScript, select both access tokens and ID tokens. The authorization code flow, or if it invokes a web API via JavaScript, select both access tokens and ID tokens.         Select the tokens you would like to be issued by the authorization endpoint. |

And we don't forget to give Keep on footer

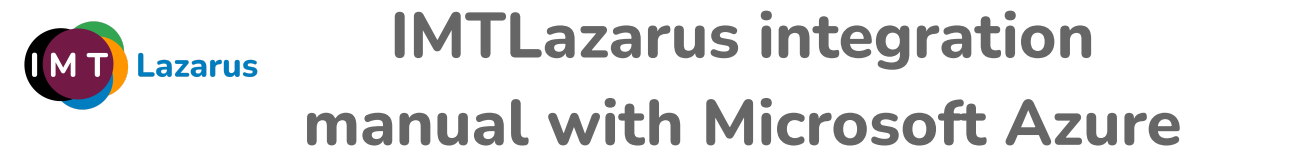

# Finally, we go to Certificates and secrets and click on New client secret

| 💡 IMTLazarus   Cert                                                    | ificates & secrets 👒 🚥                                                                                                    |   |
|------------------------------------------------------------------------|----------------------------------------------------------------------------------------------------|---|
|                                                                        | « 🔊 🔊 Got feedback?                                                                                                    |   |
| 🐺 Overview                                                             |                                                                                                    |   |
| 🝊 Quickstart                                                           | Credentials enable confidential applications to identify themselves to the authentication service when receiving tokens at a web addressable location (using an HTTPS scheme). For a bindner level of assurance, we recommend using a certificate (instead of a client secret) as a credential. |   |
| 🚀 Integration assistant                                                |                                                                                                    |   |
| ∨ Manage                                                               | • • • • • • • • • • • • • • • • • • •                                                                                                    | < |
| 🧮 Branding & properties                                                | Application registration certificates, secrets and federated credentials can be found in the tabs below.                                                                                                    |   |
| <ul> <li>Authentication</li> <li>Certificates &amp; secrets</li> </ul> | Certificates (0) Client secrets (1) Federated credentials (0)                                                                                                    |   |
| III Token configuration                                                | A secret string that the application uses to prove its identity when requesting a token. Also can be referred to as application password.                                                                                                    |   |
| API permissions                                                        | + New client secret                                                                                                    |   |
| Expose an API                                                          | Description Expires Value () Secret ID                                                                                                    |   |
| 🗰 Ann roles                                                            |                                                                                                    |   |

As a description we put IMTLazarus and we tell you that expires maximum time, we click Add

| Add a client secret |   |                                            | $\times$ |
|---------------------|---|--------------------------------------------|----------|
| Description         |   | Enter a description for this client secret |          |
| Expires             |   | 730 days (24 months)                       | $\sim$   |
|                     |   | Recommended: 180 days (6 months)           |          |
|                     |   | 90 days (3 months)                         |          |
|                     |   | 365 days (12 months)                       |          |
|                     |   | 545 days (18 months)                       |          |
|                     | - | 730 days (24 months)                       |          |
|                     |   | Custom                                     |          |
|                     |   |                                            |          |

# The new secret appears already configured

| Certificates (0)     | Client secrets (2)     | Federated credentials (0       | )                                                   |                                          |
|----------------------|------------------------|--------------------------------|-----------------------------------------------------|------------------------------------------|
| A secret string that | the application uses t | to prove its identity when red | questing a token. Also can be referred to as applic | ation password.                          |
| + New client sec     | rret                   |                                |                                                     |                                          |
| Description          |                        | Expires                        | Value ①                                             | Secret ID                                |
| Password upload      | ed on Thu Oct 19 20    | 23 10/18/2025                  | DAi*********                                        | 2fb509c7-5f6c-4ce5-a5d1-d2b5049301e6 🗈 📋 |
| IMTLazarus           |                        | 5/28/2026                      | Mek8Q~cT1fOVulWJ.bsa5YXut4wxXb4Nj 🕅                 | 50a765ec-cc0a-47e5-bbfe-55a52dbb56c6 🗈 📋 |
|                      |                        |                                |                                                     | •                                        |
|                      |                        |                                |                                                     |                                          |

Note: It is very important to copy the Secret VALUE NOW to the temporary document

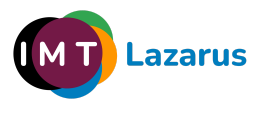

# IMTLazarus integration manual with Microsoft Azure

We return to the menu and click API permissions » Add a permission » Microsoft Graph

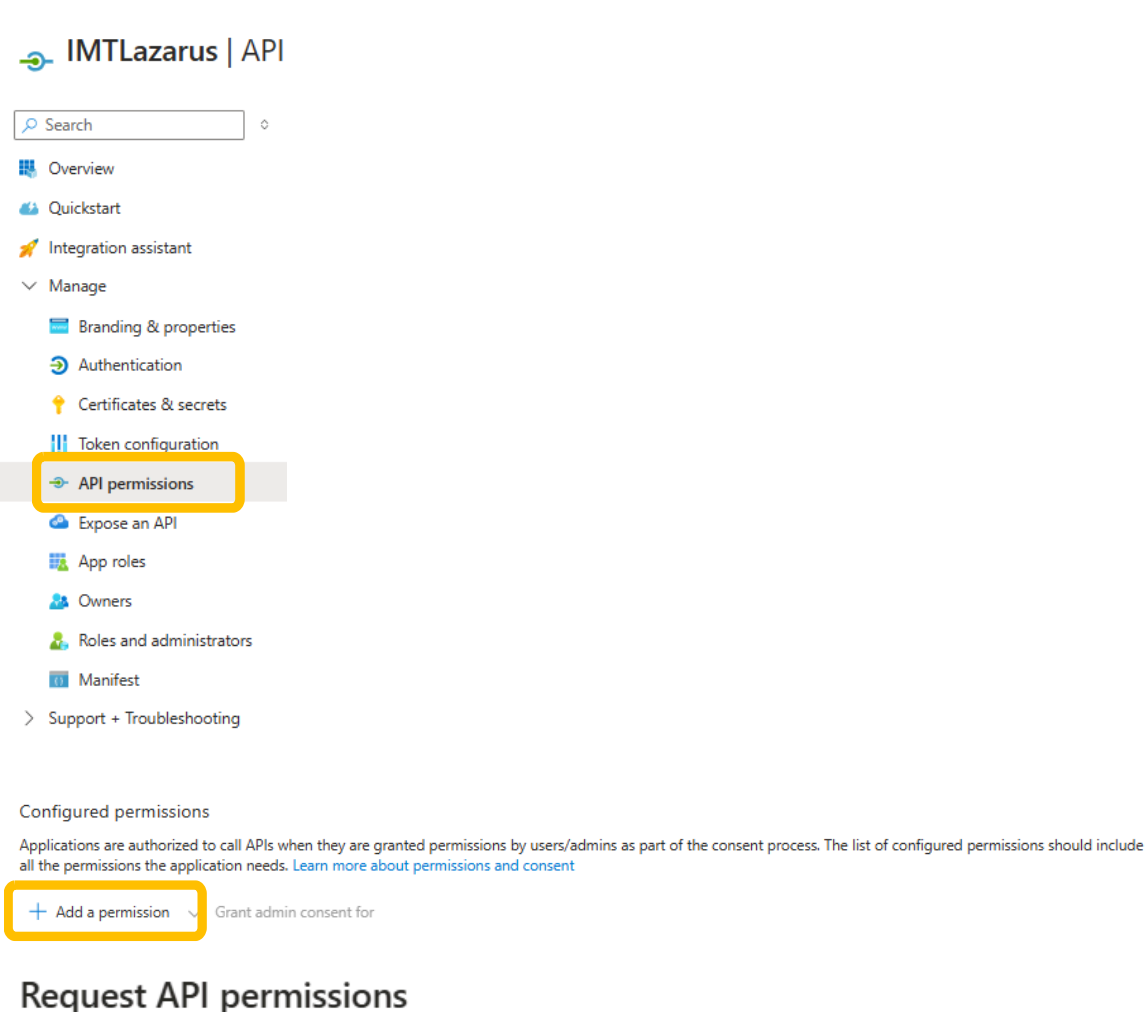

Select an API

Microsoft APIs APIs my organization uses My APIs

Commonly used Microsoft APIs

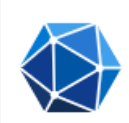

#### **Microsoft Graph**

Take advantage of the tremendous amount of data in Office 365, Enterprise Mobility + Security, and Windows 10. Access Microsoft Entra ID, Excel, Intune, Outlook/Exchange, OneDrive, OneNote, SharePoint, Planner, and more through a single endpoint.  $\times$ 

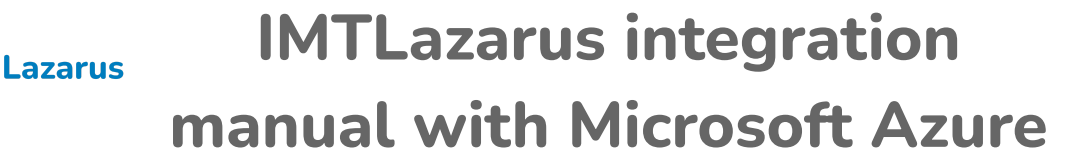

# **Request API permissions**

#### All APIs

Microsoft Graph https://graph.microsoft.com/ Docs 🗗

What type of permissions does your application require?

| Delegated permissions                                           |  |
|-----------------------------------------------------------------|--|
| Your application needs to access the API as the signed-in user. |  |

Application permissions

Your application runs as a background service or daemon without a signed-in user.

# We added the following permissions:

# » Delegated permissions

- Device
  - Device.Read
- Family
  - Family.Read
- User
  - User.Read
  - User.ReadBasic.All

# » Application Permissions

- AppCatalog
  - $\circ \quad \mathsf{AppCatalog.Read.All}$
  - AppCatalog.ReadWrite.All
- Channel
  - Channel.Create
- Device
  - Device.Read.All
- Directory
  - Directory.Read.All
- Domain
  - Domain.Read.All
- Group
  - Group.Read.All
- Member
  - Member.Read.Hidden
- TeamsTab
  - TeamsTab.Create
  - TeamsTab.Read.All
  - TeamsTab.ReadWrite.All
  - TeamsTab.ReadWriteForTeam.All
- User
  - User.Read.All

 $\times$ 

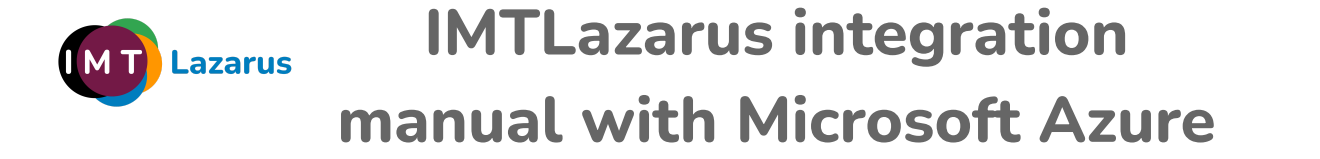

#### Finally, we grant administrator consent

| Configured permiss                                    | ions                                                                                                    |                                                                                      |
|-------------------------------------------------------|----------------------------------------------------------------------------------------------------|--------------------------------------------------------------------------------------|
| Applications are authori<br>all the permissions the a | zed to call APIs when they are granted permissions by users/adm<br>application needs. Learn more about permissions and consent | ns as part of the consent process. The list of configured permissions should include |
| + Add a permission                                    | $\checkmark$ Grant admin consent for                                                                                           |                                                                                      |

We are done with the Azure portal. We now go to our IMTLazarus panel and enter **Administrator Menu** » **Setup** » **Integration** » **Microsoft** and fill out the tab **Azure link data** and the tab **Sign in with Microsoft** with the information from the Azure portal

| Azure Link Data Ir | nport Groups | : - (0) Import Devices - (0)  | Import Supervisors (Centro) - (0) | Observation | Sign in with Mi | crosoft - (Disabled) |
|--------------------|--------------|-------------------------------|-----------------------------------|-------------|-----------------|----------------------|
| Directory ID (Te   | enant):      | 11111111-1111-1111-1111       | 11111111                          |             | ۲               |                      |
| Cli                | ent ID:      | 22222222-2222-2222-2222-22222 | 22222222                          |             | ۲               |                      |
| Client             | Secret:      | -pUgu@0]?Ecepqj179z@wgT@]L    | WcXMeN                            |             | ۲               |                      |
|                    | Active       | e Link 🔽                      |                                   |             |                 |                      |
|                    |              |                               |                                   |             |                 |                      |

| Azure Link Data Import Grou | ps - (0) Import Devices - (0)              | Import Supervisors (Centro) - (0) | Observation | Sign in with Microsoft - (Disabled) |
|-----------------------------|--------------------------------------------|-----------------------------------|-------------|-------------------------------------|
| Directory ID (Tenant):      | 1111111-1111-1111-1111                     | 1111111                           |             | ۲                                   |
| Client ID:                  | 2222222-2222-2222-2222-2222-2222-2222-2222 | 22222222                          |             | ۲                                   |
| Client Secret:              | -pUgu@0]?Ecepqj179z@wgT@]l                 | LWcXMeN                           |             | ۲                                   |
| Sign in with Mi             | crosoft: 🗸                                 |                                   |             |                                     |

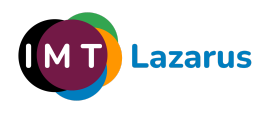

# IMTLazarus integration manual with Microsoft Azure

We carry out the configuration in the following way:

| IMTLazarus              | Microsoft Azure                   | (value shown in the screenshots)        |
|-------------------------|-----------------------------------|-----------------------------------------|
| Directory ID (Tenant)   | Directory ID (tenant)             | 11111111-1111-1111-1111-111111111111111 |
| Application ID (client) | Application ID (client)           | 22222222-2222-2222-2222-22222222222222  |
| Client Secret           | The value of the generated secret | -pUgu@0]?Ecepqj179z@wgT@]LWcXMeN        |

Once the 3 information fields are filled in, all we have to do is check the box **Active Link and Sign in with Microsoft** and press the save settings button.